## Membuat Rata-rata Unit Price di template Sales Invoice

Ada yang pernah bertanya bagaimanakah cara membuat Rata-rata (Average) "Unit Price"

Definisi Rata-rata adalah : Rata-rata adalah setiap bilangan yang bisa dipakai sebagai wakil dari rentetan nilai rata-rata itu, wujudnya berupa satu bilangan saja, namun dengan satu bilangan itu akan dapat tercermin gambaran secara umum mengenai kumpula atau deretan bahan keterangan yang berupa angka atau bilangan itu.

Contohnya ada 3 nilai sebagai berikut: 3, 2, dan 4. maka rata-rata adalah (3+2+4)/3 = 3

Pada sales Invoice bisa jadi terdapat begitu banyak "Unit Price" untuk suatu barang yang sama, tentunya kita ingin mendapatkan berapa jumlah Rata-rata dari seluruh Jumlah Unit Price tersebut, maka lakukan Rumus seperti di gambar di bawah ini

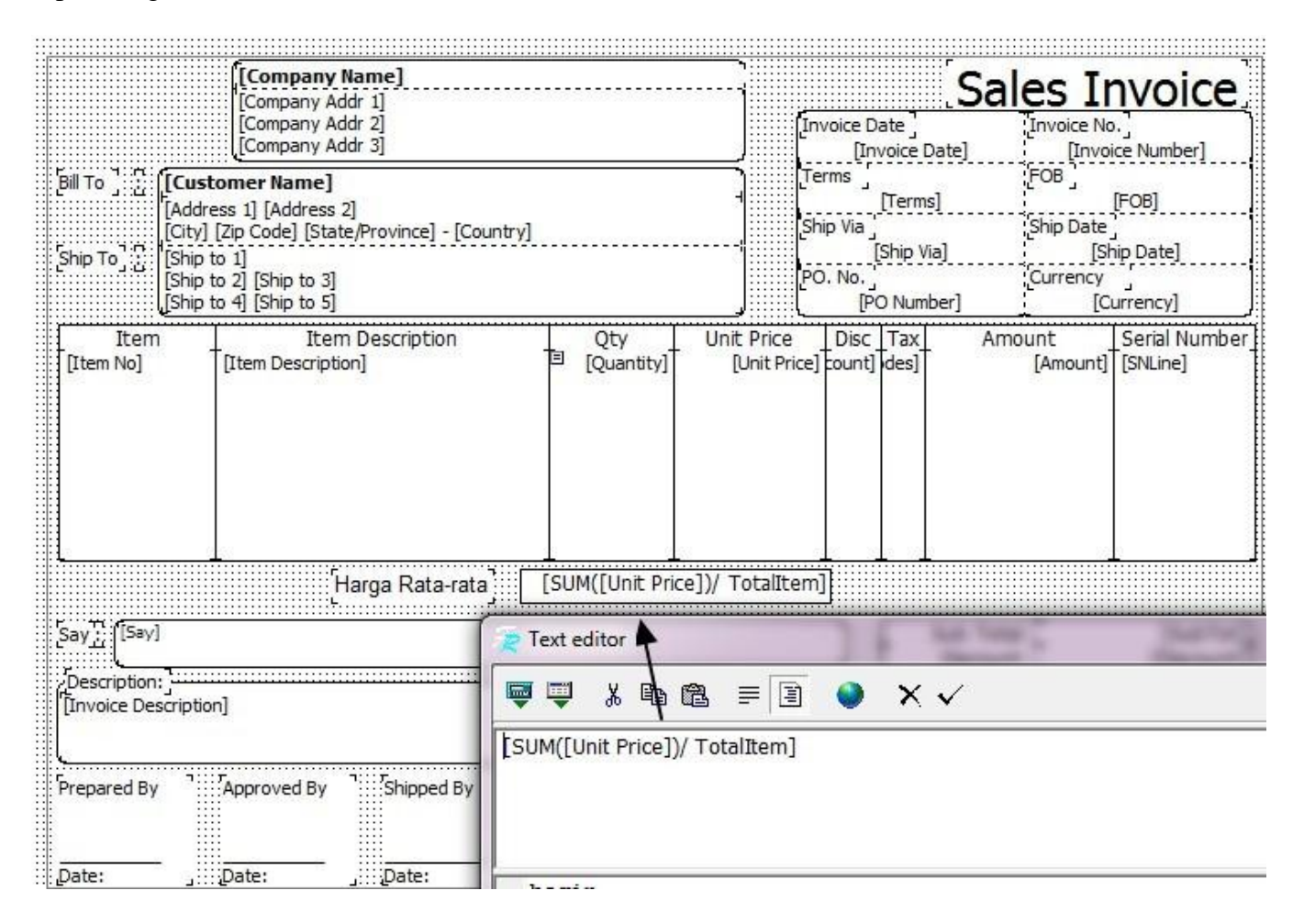

Setelah itu anda bisa mencobanya di sales Invoice seperti gambar di bawah ini

|                 | voice               | I      | )R            |                |        |              |              |             |       |         | Ţ           | emplate     | 🔒 Previe   | <u>N</u> • |
|-----------------|---------------------|--------|---------------|----------------|--------|--------------|--------------|-------------|-------|---------|-------------|-------------|------------|------------|
| 1000            | CASH IDR            |        | 🖌 [ Select DO | 🗸 🗸 Cust. is T | axable | Indusive Tax |              |             |       |         |             | Sales Invoi | ice        | •          |
| Bill To         | Ship To             |        |               |                |        |              |              |             |       | PO.     | No. Invoice | No.         | Invoice Da | te         |
| CASH IDR        | CASH IDR            |        | -             |                |        |              |              |             |       |         | DP-BG-017   | 2           | 5/03/2014  | M          |
| 1               |                     |        |               |                |        |              |              |             |       |         | Ship Da     | te          | FOB        |            |
| ··.             | 11.                 |        |               |                |        |              |              |             |       |         | 25/03/2014  | M           |            | •          |
|                 | No. 1910            |        |               |                |        |              |              |             |       |         | Terms       |             | Ship Via   |            |
|                 | <u>P</u> roject     | i i    |               |                |        |              |              |             |       |         | C.O.D       | •           |            | •          |
|                 | Termin              | 8      | *             |                |        |              |              |             |       |         |             |             |            |            |
| #1   2 Items Do | wn Payment 0        |        |               |                |        |              |              |             |       |         |             |             |            |            |
| Item            | Item Descripti      | on Qty | Item Unit     | Unit Price     | Disc % | Tax          | Amount       | Qty Control | Dept. | Project | Warehou     | se          | SN         | ^          |
| AC-Chang        | AC Changhong CS-C09 | P3     | 1 set         | Rp 1.000.000   |        |              | Rp 1.000.000 |             |       |         | ELEKTRONIK  |             |            |            |
| AC-Gen          | AC General LCT 12   |        | 1 set         | Rp 2.000.000   |        |              | Rp 2.000.000 |             |       |         | ELEKTRONIK  |             |            |            |

## Membuat Rata-rata Unit Price di template Sales Invoice

Hasilnya pada saat preview adalah 1.500.000 (1.000.000 + 2.000.000)/2 (BENAR)

|                                      | <b>Global Building,</b><br>Jl. Wijaya 1 No. 8<br>Kebayoran Baru<br>Jakarta Selatan | , <b>PT</b><br>18   |             |      |                                  | Invoice 2              | Date<br>15 Mar 2 | <b>Sal</b>                              | es Ir                                | Noice                                     |
|--------------------------------------|------------------------------------------------------------------------------------|---------------------|-------------|------|----------------------------------|------------------------|------------------|-----------------------------------------|--------------------------------------|-------------------------------------------|
| Bill To : (<br>-<br>-<br>Ship To : ( | ASH IDR                                                                            |                     |             |      | Terms<br>Ship Via                | C.O.D<br>Shi           |                  | FOB<br>Ship Date<br>25 I                | )B<br>nip Date<br>25 Mar 2014        |                                           |
| ŀ                                    |                                                                                    |                     | PO. No.     |      | 0                                |                        | IDR              |                                         |                                      |                                           |
| Item<br>AC-Chang<br>AC-Gen           | Item De<br>AC Changhong CS-<br>AC General LCT 12                                   | iscription<br>C09P3 | Qty         | 1    | Unit Price<br>1.000.0<br>2.000.0 | Disc<br>000 0<br>000 0 | Tax              | Amo                                     | ount<br>1.000.000<br>2.000.000       | Serial Number                             |
|                                      | 10                                                                                 | Lines I             | r           | - ** |                                  |                        | 1                | Concernance of the second               |                                      |                                           |
|                                      |                                                                                    | Harga               | Rata-rata   |      | 1.500.0                          |                        |                  | - Ri                                    | ata-rata Uni                         | t Price                                   |
| Say : Three r                        | tillion                                                                            | Harga               | Rata-rata   |      | 1.500.0                          |                        | E                | Sub Total<br>Discount                   | ata-rata Uni<br>  :<br>: :           | it Price<br>3.000.000<br>0                |
| Say : Three r<br>-Description:       | illion                                                                             | Harga               | Rata-rata   | <br> | 1.500.0                          |                        | E                | Sub Tota<br>Discount<br>PPN             | ata-rata Uni<br>  :<br>: :<br>  :    | t Price<br>3.000.000<br>0<br>0<br>0<br>0  |
| Say : Three r                        | illion                                                                             | narga               | Rata-rata [ |      | 1.500.0                          |                        |                  | Sub Total<br>Discount<br>PPN<br>Freight | ata-rata Uni<br> :<br> :<br> :<br> : | It Price<br>3.000.000<br>0<br>0<br>0<br>0 |

Anda bisa mencoba sekali lagi dengan menambahkan satu item lagi dengan angka "NOL" pada Unit Price (gambar bawah)

| Sales Inv         | voice                 | IDR           |                        |              |                   |             |       |         | Template    | e 👍 Previe |
|-------------------|-----------------------|---------------|------------------------|--------------|-------------------|-------------|-------|---------|-------------|------------|
| 1000              | CASH IDR              | 💌 🚺 Select D  | 0 🗸 🗹 Cust. is Taxable | Indusive Tax |                   |             |       |         | Sales In    | ivoice     |
| Bill To           | Ship To               | 11.54         |                        |              |                   |             |       | PO. No  | Invoice No. | Invoice Da |
| CASH IDR          | CASH IDR              |               |                        |              |                   |             |       |         | DP-BG-017   | 25/03/2014 |
|                   |                       |               |                        |              |                   |             |       |         | Ship Date   | FOB        |
| <br>              |                       |               |                        |              |                   |             |       |         | 25/03/2014  |            |
|                   |                       |               |                        |              |                   |             |       |         | Terms       | Ship Via   |
|                   | Project               | <b>•</b>      |                        |              |                   |             |       |         | C.O.D 💌     |            |
|                   | Termin                | <b>v</b>      |                        |              |                   |             |       |         |             |            |
| #1   3 Items   Do | wn Payment 0          |               |                        |              |                   |             |       |         |             |            |
| Item              | Item Description      | Qty Item Unit | Unit Price Disc        | % Tax        | Amount            | Qty Control | Dept. | Project | Warehouse   | SN         |
| AC-Chang          | AC Changhong CS-C09P3 | 1 set         | Rp 1.000.000           |              | Rp 1.000.000      |             |       |         | ELEKTRONIK  | 1000       |
| AC-Gen            | AC General LCT 12     | 10.000 set    | Rp 2.000.000           |              | Rp 20.000.000.000 |             |       |         | ELEKTRONIK  | 1000       |
| AC-Chang          | AC Changhong CS-C09P3 | 1 set         | Rp 0                   |              | Rp 0              |             |       |         | ELEKTRONIK  | 1000       |

## Membuat Rata-rata Unit Price di template Sales Invoice

Saat di Preview hasil rata-rata unit Pricenya adalah: 1.000.000 (1.000.000 + 2.000.000 + 0) / 3 (BENAR)

|                                |                    | Jl. Wijaya 1 No<br>Kebayoran Bar<br>Jakarta Selata | Global Building, PT<br>Jl. Wijaya 1 No. 88<br>Kebayoran Baru<br>Jakarta Selatan |             |            |                                    |           | Sale                      | Invoice No.<br>DP-BG-017                           |                    |
|--------------------------------|--------------------|----------------------------------------------------|---------------------------------------------------------------------------------|-------------|------------|------------------------------------|-----------|---------------------------|----------------------------------------------------|--------------------|
| Bill To :<br>Ship To :         | CASH<br><br>CASH I | IDR                                                |                                                                                 |             |            | Terms<br>C.<br>Ship Via<br>PO. No. |           | FC<br>Sh<br>Cu            | FOB<br>Ship Date<br>25 Mar 2014<br>Currency<br>IDR |                    |
| Iten                           | n                  | Item                                               | Description                                                                     | Qty         | Unit Price | Disc                               | Tax       | Amoun                     | t                                                  | Serial Number      |
| AC-Chang<br>AC-Gen<br>AC-Chang |                    | AC Changhong C<br>AC General LCT<br>AC Changhong C | IS-C09P3<br>12<br>IS-C09P3                                                      | 10.000      | 1.000.     | 0000                               |           | 20.000.0                  | 00.000                                             |                    |
|                                |                    |                                                    | Harga                                                                           | Rata-rata   | 1.000.     |                                    |           |                           | Rata-ral                                           | ta Unit Price      |
| Say : Twe                      | nty billior        | n one million                                      |                                                                                 |             |            |                                    | -         | Sub Total :<br>Discount : | 20                                                 | 0.001.000.000<br>0 |
| Description                    | 1:                 |                                                    |                                                                                 |             |            |                                    | $\square$ | PPN :                     |                                                    | 0                  |
|                                |                    |                                                    |                                                                                 |             |            |                                    | $\geq$    | :                         |                                                    | 0                  |
| <u>.</u>                       |                    |                                                    |                                                                                 |             |            |                                    |           | Freight :                 |                                                    | 0                  |
| Prepared By                    | Y                  | Approved By                                        | Shipped By                                                                      | Received By |            |                                    | Tota      | Invoice :                 | 20.                                                | 001.000.000        |
|                                |                    |                                                    |                                                                                 | -           |            |                                    |           |                           |                                                    |                    |